### 情報検索演習 第1回補足資料

- 授業Webサイトをお気
   に入りに追加
- 授業資料をダウンロー
   ド
  - デスクトップに保存
  - USBメモリに保存
- 授業資料印刷方法

2006年9月27日 後期 水曜4/5限 402教室 江草由佳 国立教育政策研究所

yuka@nier.go.jp

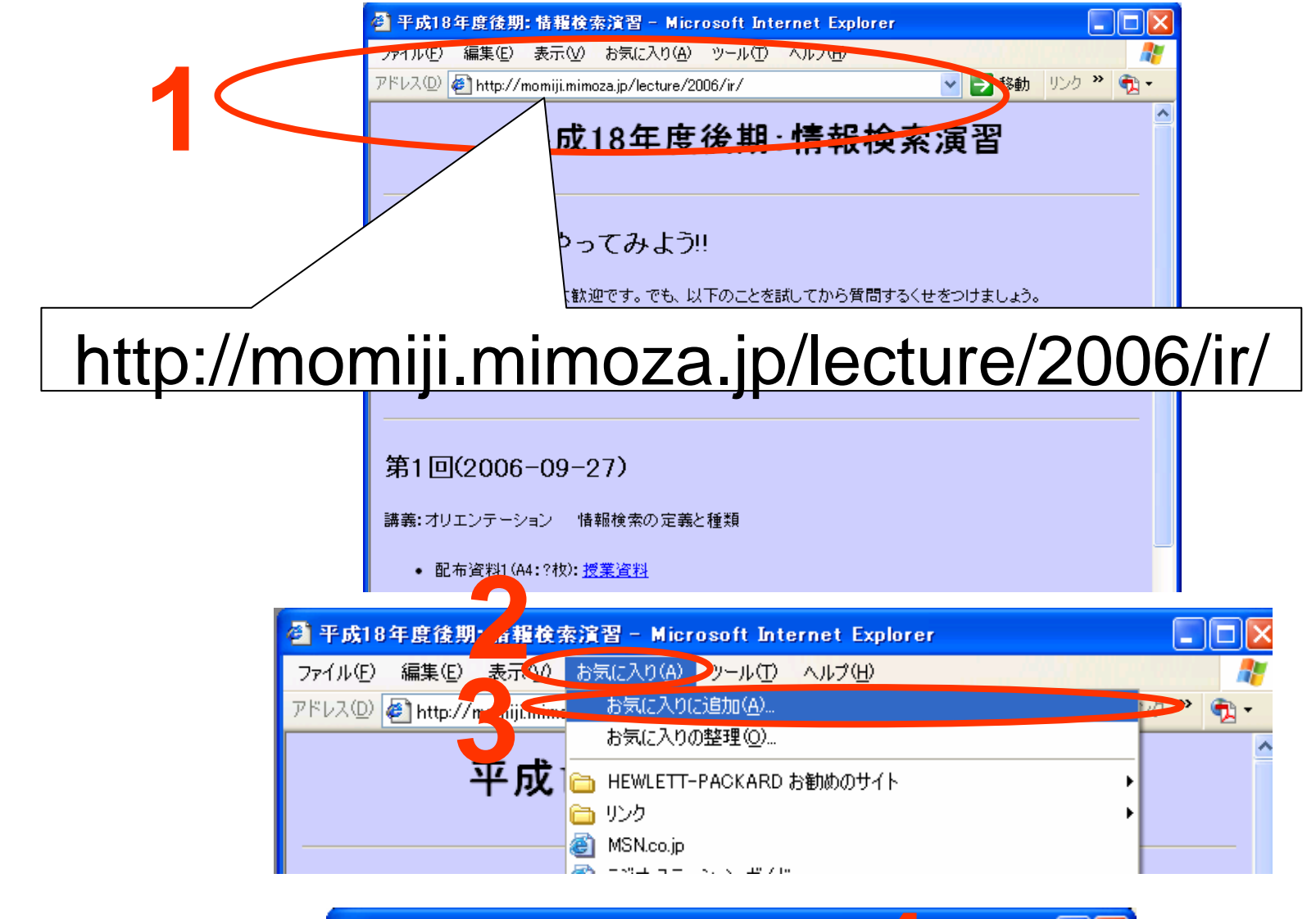

お気に

追

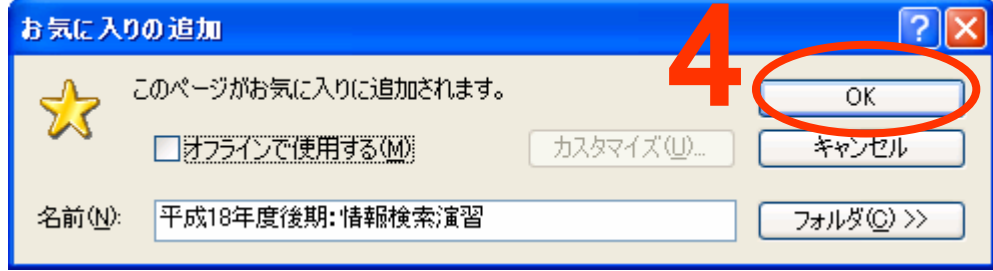

# 授業資料取り寄せ(ダウンロード)方法

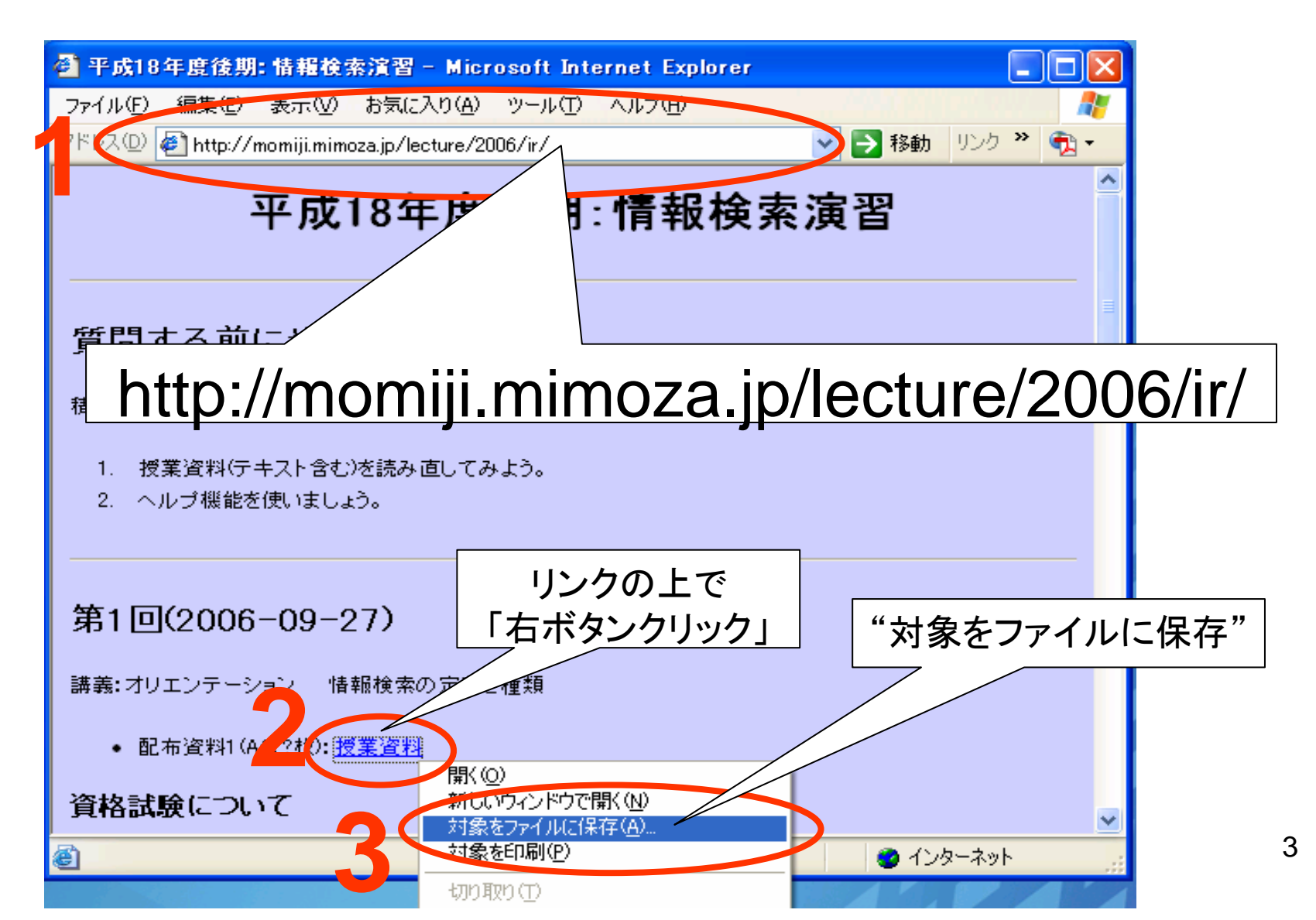

### 授業資料取り寄せ(ダウンロード)方法 --デスクトップに保存の場合--

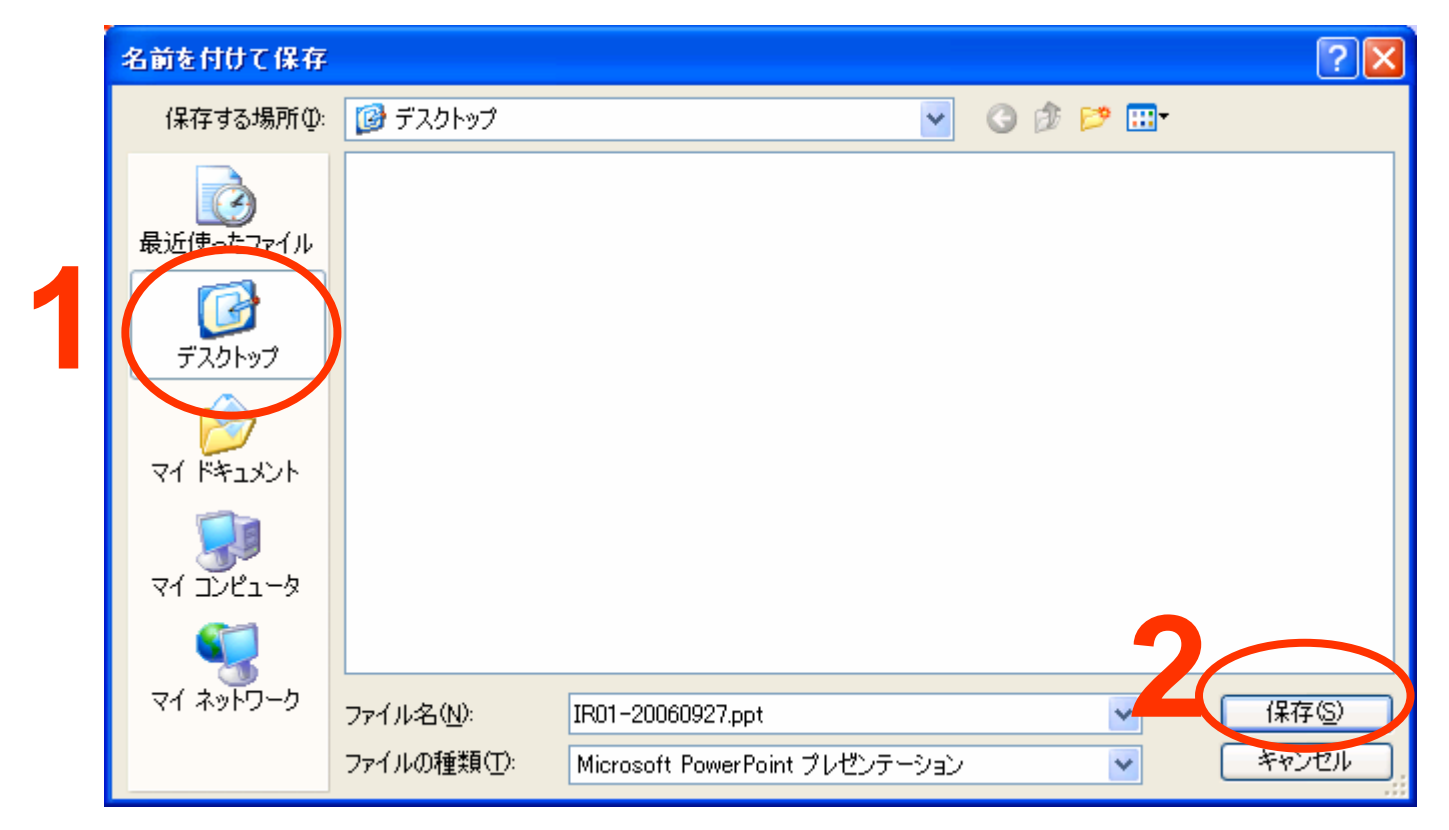

## 授業資料取り寄せ(ダウンロード)方法 -- USBメモリに保存の場合 --

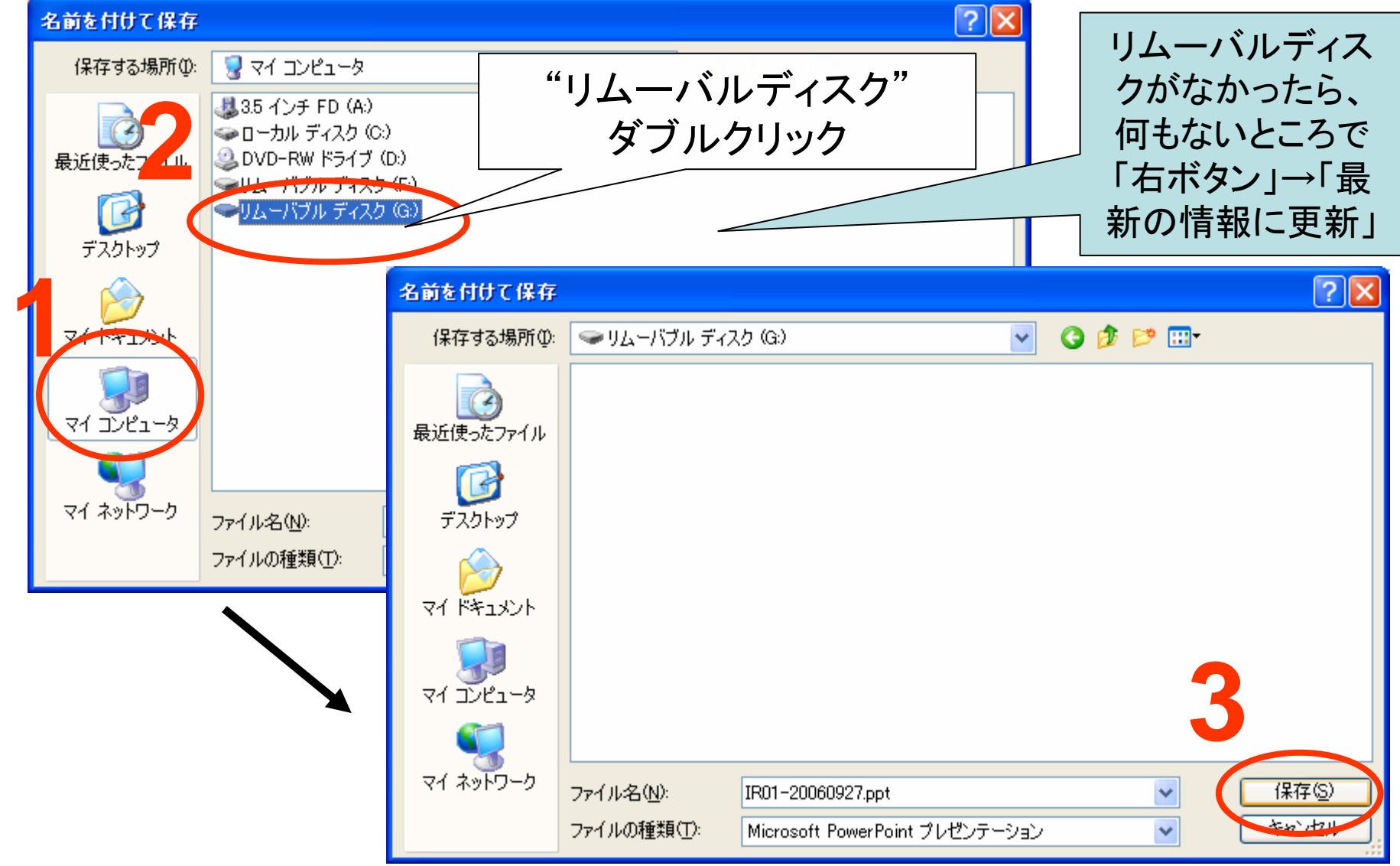

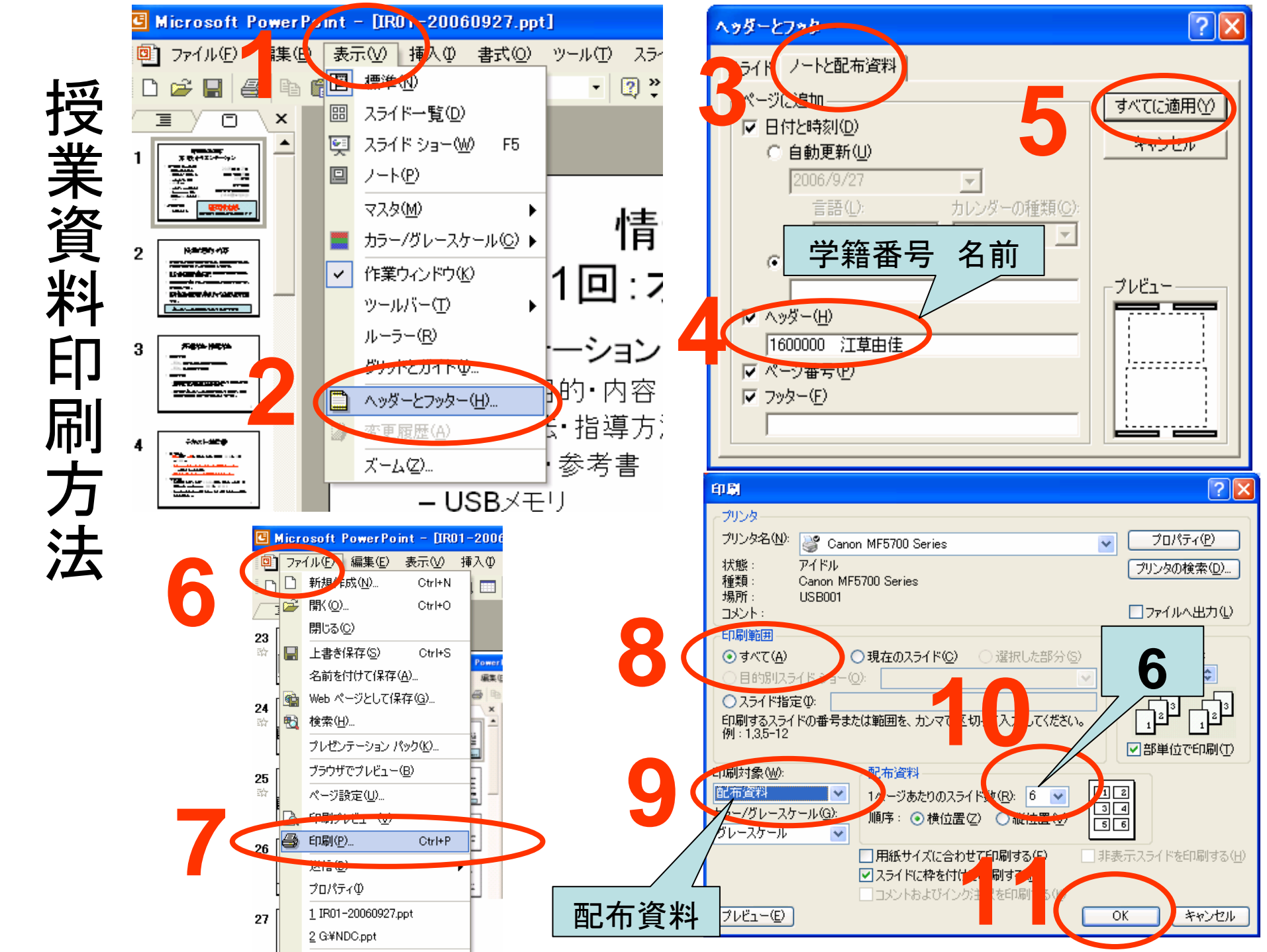

## 6分割配布資料と同じ大きさで 8分割で印刷する方法

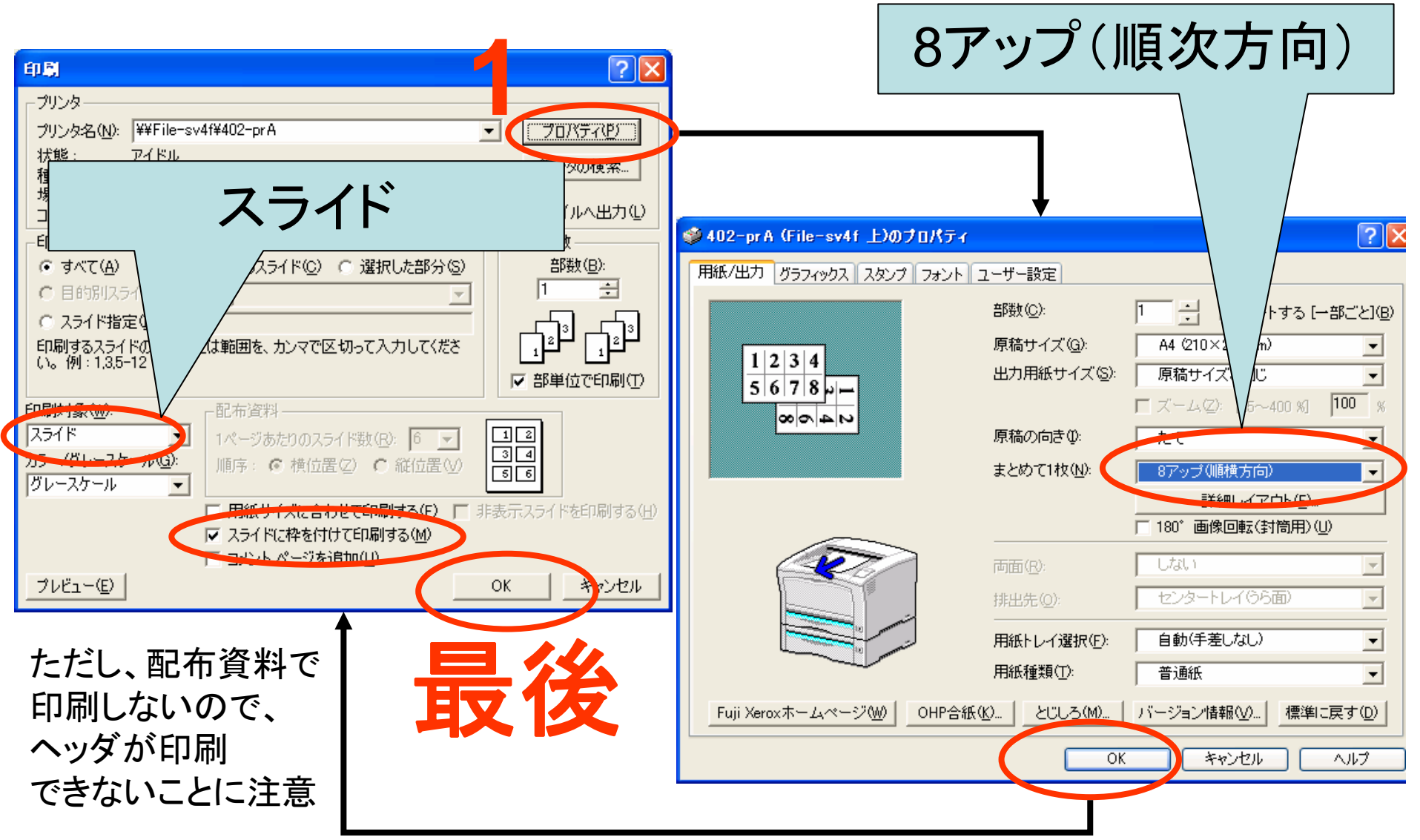

# Acrobat Reader 7.0 8分割印刷方法

| 🚺 Adobe Reader - [IR11-20070117.pdf] |                                        |        |         |                |              |    |  |
|--------------------------------------|----------------------------------------|--------|---------|----------------|--------------|----|--|
| Z                                    | ファイルビ                                  | 編集(E)  | 表示⊙     | 文書( <u>D</u> ) | ツール①         | ウ心 |  |
|                                      | Create                                 |        | Í       |                |              |    |  |
| 144- ( PBD                           | 音 開く (Q)                               |        |         |                | Ctrl+O       |    |  |
|                                      | 🜏 電子メール(L)                             |        |         |                |              |    |  |
|                                      | 電子書籍(N)                                |        |         |                |              | -+ |  |
|                                      | 閉じる(©)                                 |        |         |                | Ctrl+W       |    |  |
|                                      | コピーを保存( <u>A</u> )                     |        |         |                | Shift+Ctrl+S |    |  |
| 7                                    | テキストとして保存(⊻)                           |        |         |                |              |    |  |
| いい                                   | 文書のプロパティ( <u>D</u> )                   |        |         |                | Ctrl+D       |    |  |
|                                      | 印刷學会会                                  |        |         |                | Shift+Ctrl+P |    |  |
|                                      | (P) 印刷(P)                              | )      |         |                | Ctrl+        | P  |  |
|                                      | PrintMe                                | ・1ンター本 | ットブリンティ | 09             | Shift+Ctrl+  | 9  |  |
|                                      | <u>1</u> C:¥¥IR11-20070117.pdf         |        |         |                |              |    |  |
| 注釈 通行7                               | 2 C:¥¥2006-08-25-IFLA-ishizukka.pdf    |        |         |                |              |    |  |
|                                      | 3 ¥¥F¥mine¥¥2006-08-16-credit-card.pdf |        |         |                |              |    |  |
|                                      | 4 ¥¥F¥mine¥¥seison-aeon-renraku.pdf    |        |         |                |              |    |  |
|                                      | 5 ¥¥情報 - 川口→空港第2ビル(鉄道).pdf             |        |         |                |              |    |  |
| 222                                  | 終了🛛                                    |        |         |                | Ctrl+Q       |    |  |

| パリノタ       グロパラィ(P)         名前(处):       Brother MFC-5840CN USB Printer       注釈とフォーム(W):         注水):       Brother MFC-5840CN USB Printer       文書とスタング         印刷範囲       ③ すべて(A)         ③ 身在の表示(V)       ④ 男在の大ージ(W)         ○ 水ージ(G)       開始:       1         ● 引なの表示(V)       ● 明面内のすべてのページ       ● 送機順に印刷(P)         ページ(G)       開始:       1         ● 歌単位で印刷(Q)       ページは調整性位で印刷(Q)         ページ加京:       一         ● ページ境界を印刷       トーンな自動加速率         ● フィイルへ出力(F)       詳細設定(D)         ● 印刷のヒント(T)       詳細設定(D) | 印刷                                                                                                    | ? 🔀                                   |
|----------------------------------------------------------------------------------------------------|----------------------------------------------------------------------------------------------------|---------------------------------------|
| モデル:       Brother MFC-5840CN USB Printer         ・印刷範囲       ・ ・ ・ ・ ・ ・ ・ ・ ・ ・ ・ ・ ・ ・ ・ ・ ・ ・ ・                                                                                                    | プリンタ<br>名前(№): Brother MFC-5840CN USB Printer ▼<br>状態: 準備完了                                                                                                    | プロパティ(P)<br>注釈とフォーム(M):               |
| 印刷範囲       ● すべて(A)         ● 現在の表示(M)         ● 現在の人一ジ(U)         ● ページ(Q)         ● 水ージ(Q)         ● 水ージ(Q)         ● 第個内のすべてのページ         ● 逆順(E)         ● 部国(N)         ● 小 一ジ処理         ● 部数(Q):         ● 部里位で印刷(Q)         ● ページ境界を印刷         ● ハージ境界を印刷         ● ハージ境界を印刷         ● ハージは(加)         ● ファイルへ出力(f)          詳細設定(D)                                                                                                    | モデル: Brother MFC-5840CN USB Printer                                                                                                    | 文書とスタンプ                               |
| <ul> <li>✓ページ境界を印刷</li> <li>→ ファイルへ出力(E)</li> <li>単位: ミリ</li> <li>1/3 (1)</li> <li>EIP刷のヒント(T) 詳細設定(D)</li> <li>OK キャンセル</li> </ul>                                                                                                    | 印刷範囲         ● すべて(A)         ● 現在の表示(V)         ● 現在のページ(U)         ● ページ(G)         ● 常知(E):         範囲内のすべてのページ         ● 逆川順に印刷(E)         ページ処理         部数(Q):       1         ● 部数(Q):       1         1       秋方とりのページ数:         1       枚あたりのページ数:         カスタム       2         ×       4         ページ順序:       横 | 296.93<br>296.93                      |
| 1/3 (1)<br>印刷のヒント(T) 詳細設定(D) OK キャンセル                                                                                                    | <ul> <li>✓ページ境界を印刷</li> <li>□パージを目動回転</li> <li>□ファイルへ出力(F)</li> </ul>                                                                                                    | ↓ ↓ ↓ ↓ ↓ ↓ ↓ ↓ ↓ ↓ ↓ ↓ ↓ ↓ ↓ ↓ ↓ ↓ ↓ |
|                                                                                                    | 印刷のヒント(1) (詳細設定(1))                                                                                                    | 1/3 (1)<br>OK キャンセル                   |